## 日医認定健康スポーツ医制度再研修会(Web) «参加方法»

◆参加を希望する研修会の申込みURL又はQRコードより事前にお申込みください。 複数参加される場合は、それぞれにお申込みが必要です。(申込以降のキャン セルのご連絡は不要です。)

◆ウェビナーの招待URLを研修会開催の1日前・当日1時間前に、参加申込みの際にご登録いただいたメールアドレス宛に送付いたします。下記「事前準備」の上、研修会当日は別添「当日の流れ(アプリ有・無)」をご参照いただき、ご受講いただきますようお願いいたします。

◆ウェビナー招待URLが届かない場合は、ZOOMアプリ又はブラウザを起動後、 "ミーティングに参加"をクリックし、該当のウェビナーIDを入力してください。登録がまだの方は登録画面へ進みます。登録が完了している方は、そのまま開始までお待ちください。

## 事前準備

WEB配信は、zoom (ウェビナー)を使用します。
インターネット経由で配信しますので、事前に以下の準備をお願いします。
①パソコン・モバイル端末
②zoomアプリ
※WiFi環境でも視聴できますが、
A線回線を推奨します。
※WiFi環境でも視聴できますが、

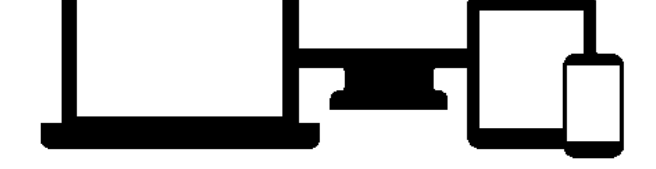

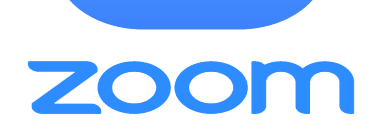

## Zoomアプリのダウンロード方法

## ダウンロードページ(https://zoom.us/download)から「ミーティング用Zoomク ライアント」を選択して、ダウンロードする。

ダウンロードセンター

IT管理者用をダウンロード ▼

ミーティング用Zoomクライアント

最初にZoomミーティングを開始または参加されるときに、ウェブブラウザのクライアント が自動的にダウンロードされます。ここから手動でダウンロードすることもできます。

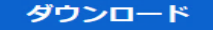

バージョン5.3.1 (52879.0927)

モバイル端末をご利用の方は、 アプリから「zoom」を検索して、 ダウンロードしてください。